# Contents

| Introduction                                                          | 1  |
|-----------------------------------------------------------------------|----|
| New Member Registration Experience                                    | 2  |
| Rx Plus Pharmacy Invitation to AdventHealth App: Method 1 (via Email) | 3  |
| Activate Account (Method 1 - Email)                                   | 3  |
| Rx Plus Pharmacy Invitation to AdventHealth App: Method 2 (via Text)  | 5  |
| Activate Account (Method 2 – Text)                                    | 5  |
| Refill a Prescription Experience                                      | 7  |
| Update My Information                                                 | 10 |
| Request a Prescription Transfer                                       | 11 |

# Introduction

Rx Plus and Expedien Pharmacy have integrated into Epic Willow Ambulatory. This change is designed to improve your experience and make it easier to refill prescriptions. **To get started**, **you'll need to reset your account.** 

To *Make It Easy,* this guide will help you understand how to navigate the AdventHealth app and Rx Plus Pharmacy website so you can create or reset your account and access the services you need.

If you have questions, please contact your AdventHealth Rx Plus Pharmacy Team:

Email: RxPlus.Pharmacy@AdventHealth.com

Phone: 1-866-943-4535

Fax: 1-407-805-8545

MyAdventHealthRX.com

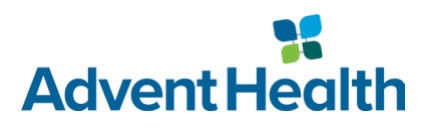

## **New Member Registration Experience**

- 1. Navigate to Connect/SharePoint.
- 2. Hover over Well-Being and Benefits.
- 3. Click **Rx Plus Pharmacy**.

**Note:** AdventHealth team members (first-time users) can visit the **Rx Plus Pharmacy** page on Connect/SharePoint.

Non-employee members (first-time users) will go directly to the Rx Plus Pharmacy website.

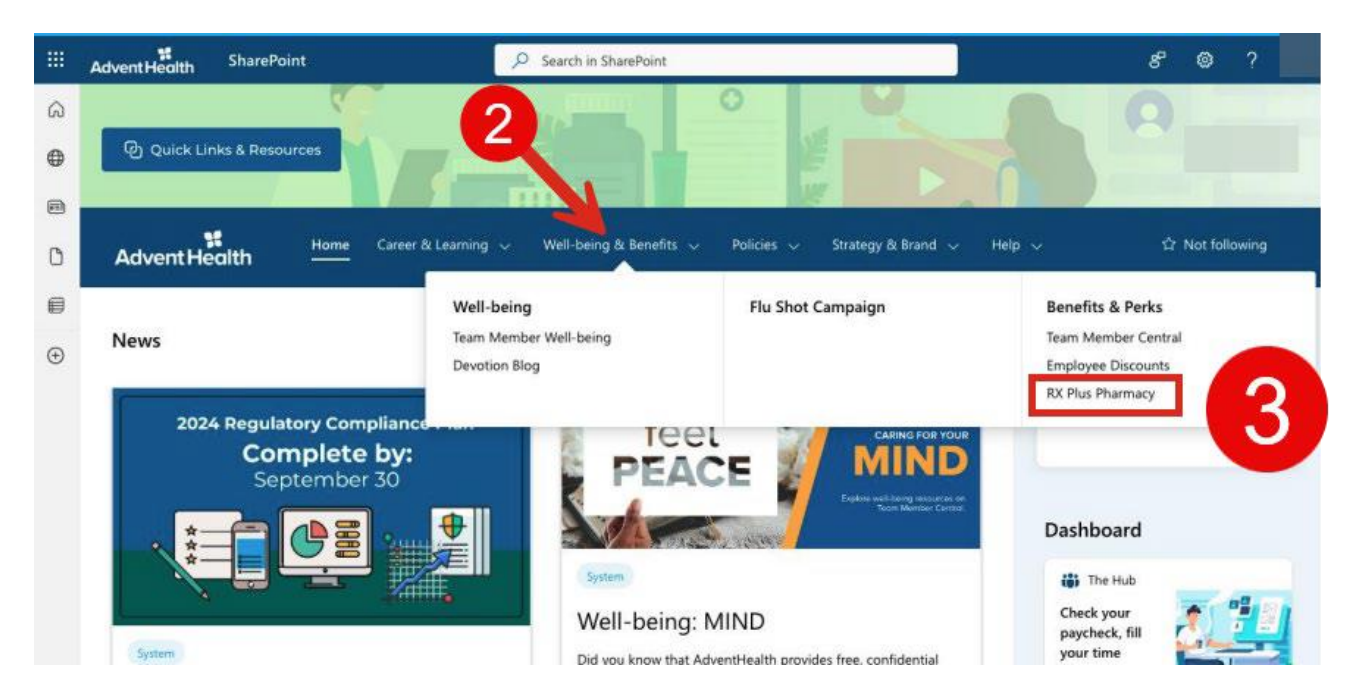

- 4. Click Register.
- 5. Enter New Patient Registration Information.

**Tip:** An Rx Plus Pharmacy team member will verify the information and send an invite for the **AdventHealth app**.

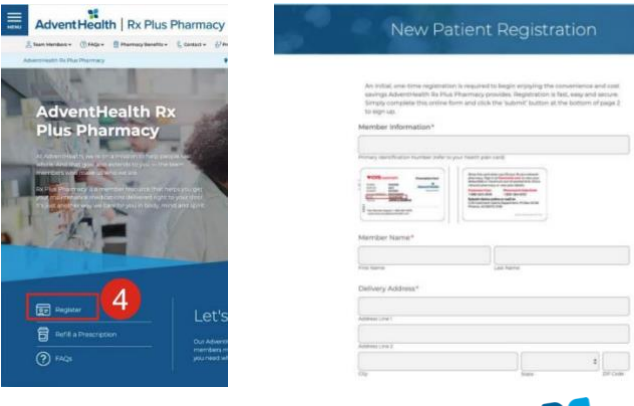

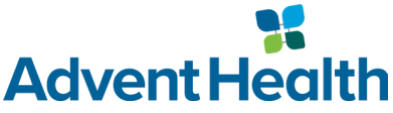

## **Rx Plus Pharmacy Invitation to AdventHealth App: Method 1 (via Email)**

### Activate Account (Method 1 - Email)

- 1. Access email invitation.
- 2. Click Activate Account.
- 3. Create Password.
- 4. Click Create My Account.
- 5. Enter email address and password.
- 6. Click Sign In.
- 7. Click the box to agree to **Privacy Policy**.

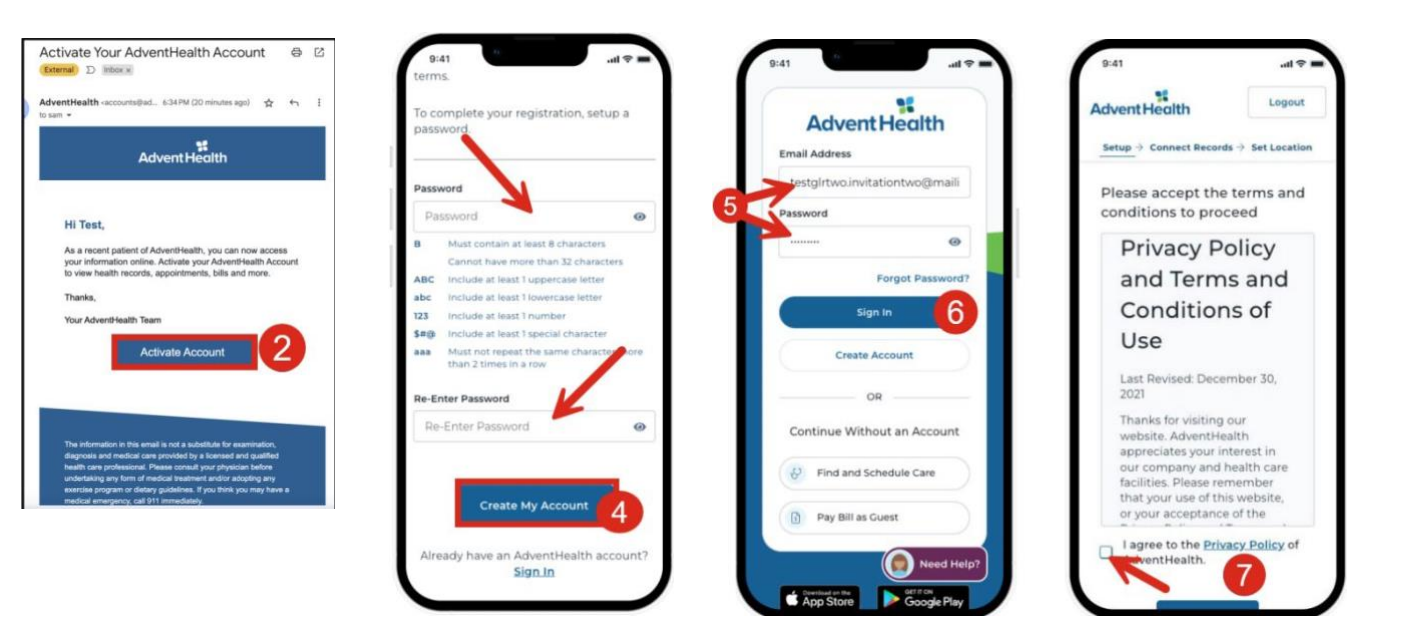

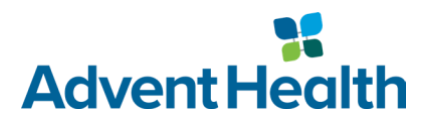

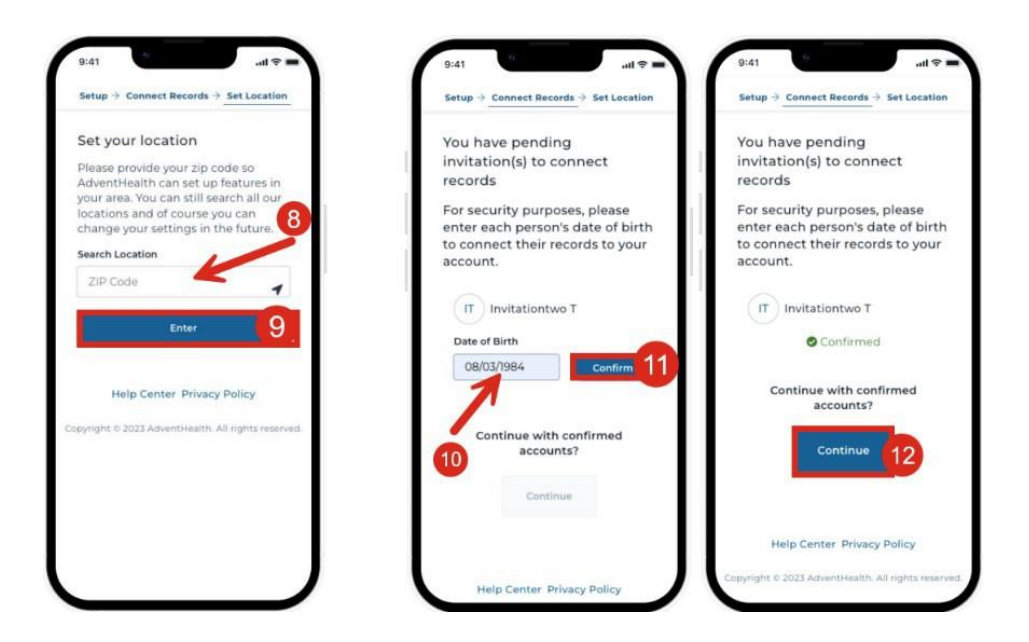

- 8. Enter **ZIP Code**.
- 9. Click Enter.
- 10. Enter **Date of Birth**.
- 11. Click Confirm.
- 12. Click Continue.

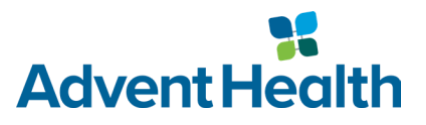

# **Rx Plus Pharmacy Invitation to AdventHealth App:** Method 2 (via Text)

### Users Receive the Following Text & Email (Method 2 – Text)

- 1. Invitation sent by Rx Plus Pharmacy.
- 2. Users receive the following text (shown below).
- 3. Click the link in the text message.
- 4. Enter email address.
- 5. Click Submit.
- 6. Navigate to email.
- 7. Click Activate Account.

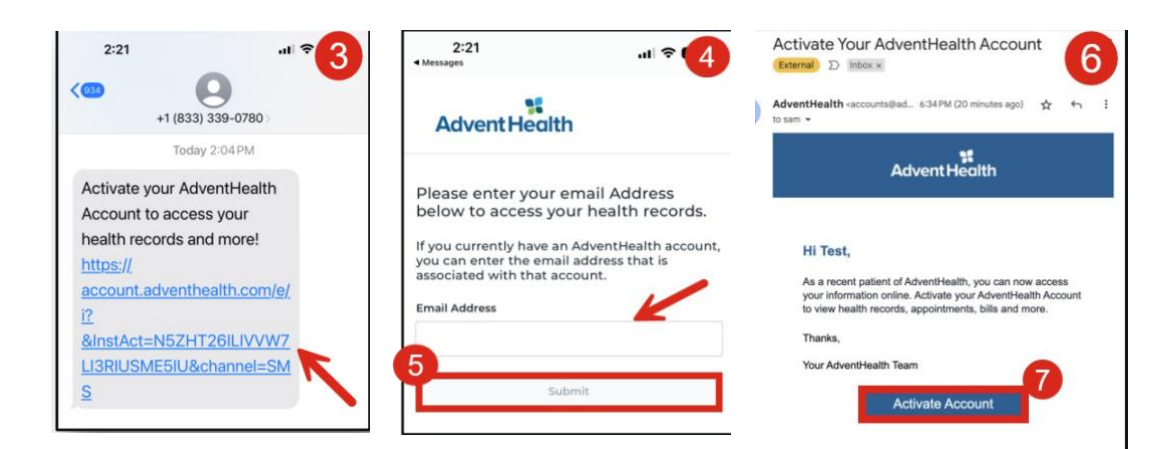

### Activate Account (Method 2 – Text)

- 1. Create a password.
- 2. Click Create My Account.

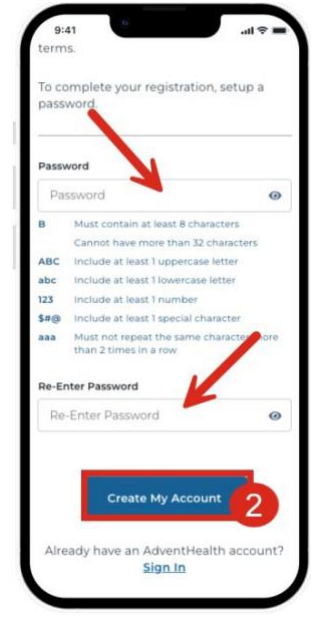

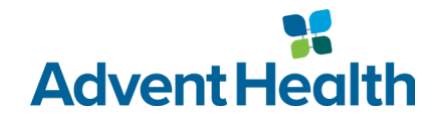

- 3. Enter email address and password.
- 4. Click Sign In.
- 5. Click the box to agree to **Privacy Policy**.
- 6. Enter **ZIP Code**.
- 7. Click Enter.
- 8. Enter Date of Birth.
- 9. Click Confirm.
- 10. Click Continue.

**Tip:** The **WHYPERLINK** "https://account.adventhealth.com/login"<u>AdventHealth app</u> homepage will display upon successful account activation.

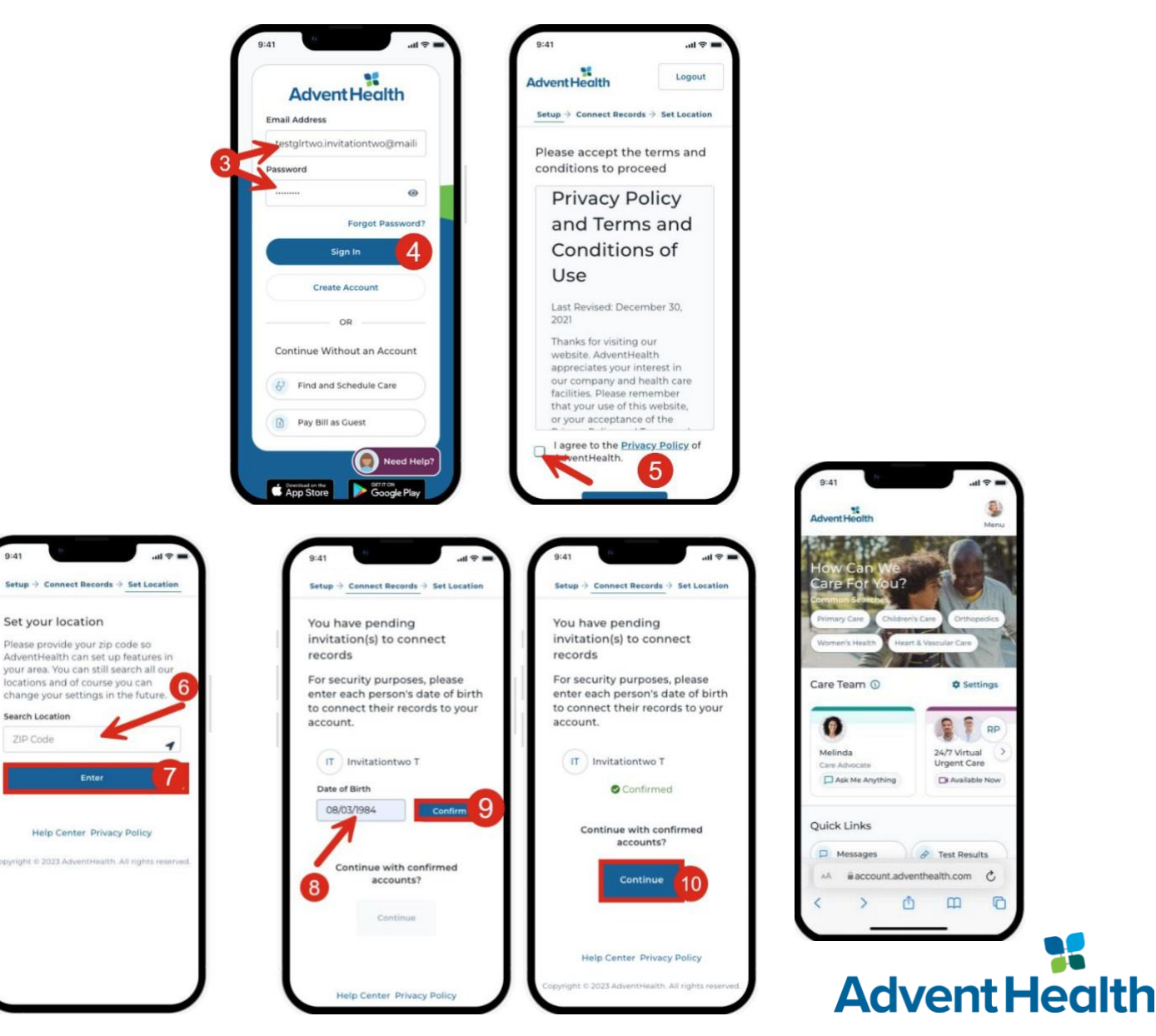

## **Refill a Prescription Experience**

- 1. Navigate to **Rx Plus Pharmacy Website**.
- 2. Click **<u>Refill a Prescription</u>**.

**Tip:** This will launch the AdventHealth account login page. Members can also open the **BHYPERLINK** "https://account.adventhealth.com/login"<u>AdventHealth app</u>**B** directly.

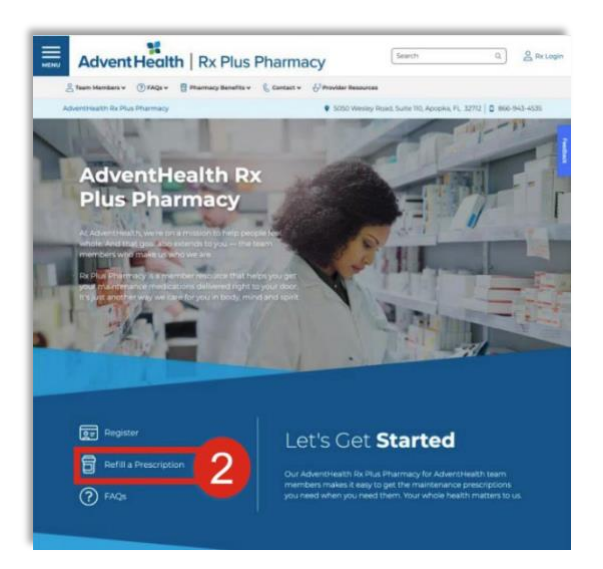

- 3. Enter email address and password.
- 4. Click Sign In.

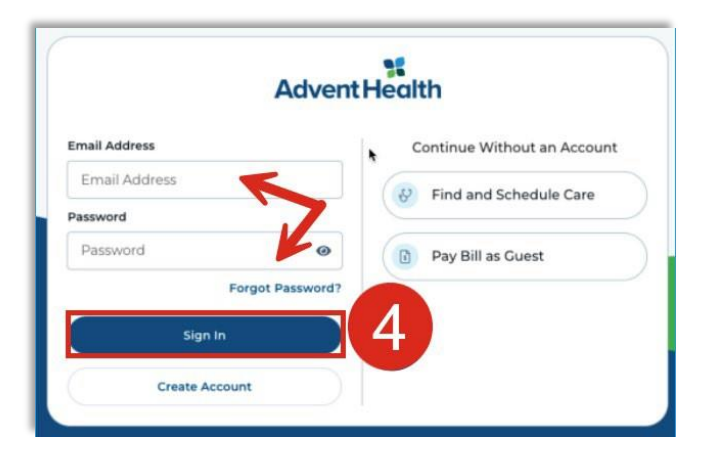

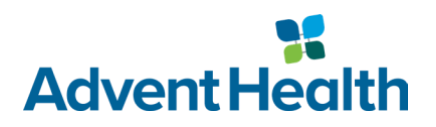

### 5. Click Medications.

### 6. Click Request Refill.

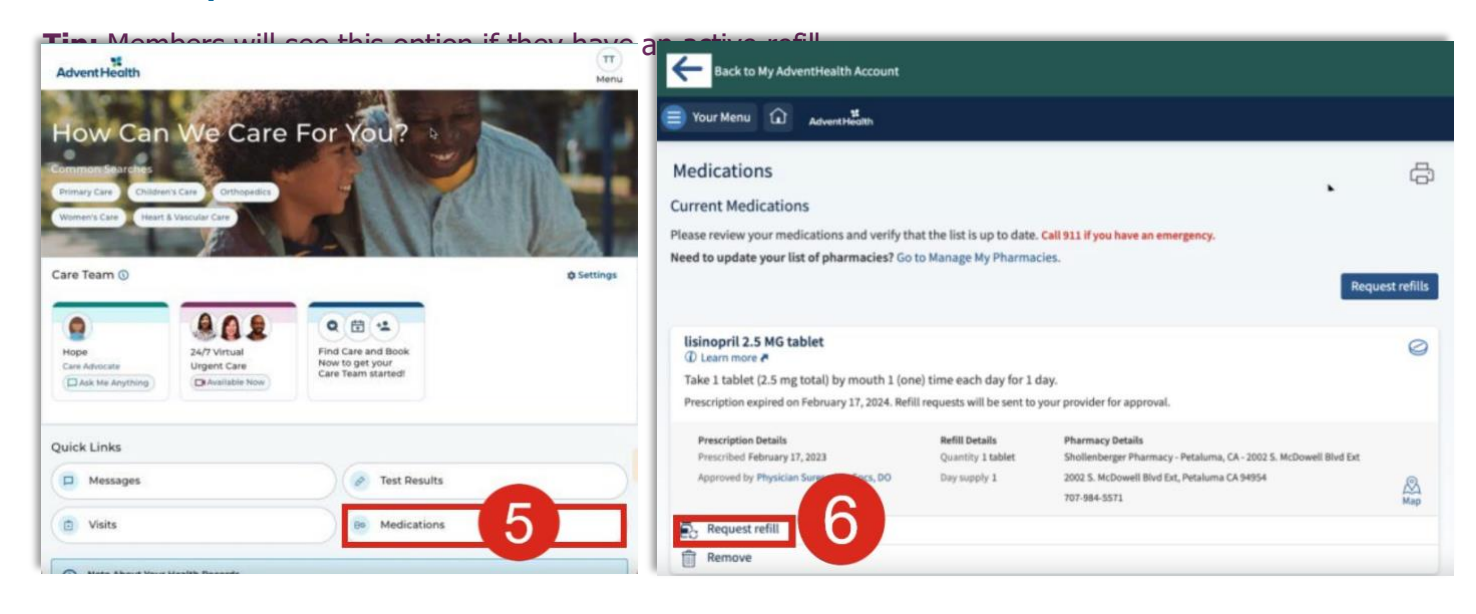

- 7. Click checkbox for medication refill.
- 8. Click Next.

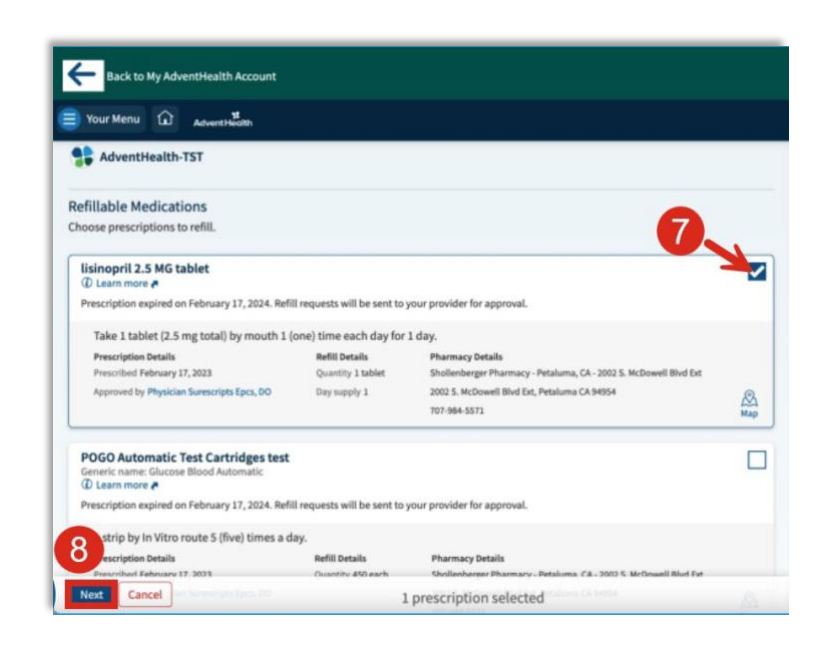

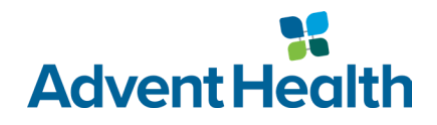

### 9. Select **Delivery Method**.

- 10. Select **Ship To** address.
- 11. Click Next.
- 12. Click Submit.

| Exact to My Adventification Account                                                                                                    | Back to My AdventHealth Account                                                                  |                                  |                                                                        |
|----------------------------------------------------------------------------------------------------|--------------------------------------------------------------------------------------------------|----------------------------------|------------------------------------------------------------------------|
| Tour Menu 🔐 Advertision                                                                                                    |                                                                                                  |                                  |                                                                        |
| Pharmacy<br>Beaux choose has you would like to meniar usur offic and enter any comments or concerns you have for your selected operations. |                                                                                                  |                                  |                                                                        |
| Selected Refills                                                                                                    | Review Your Request                                                                              |                                  |                                                                        |
| lisinopril 2.5 MG tablet<br>Quentity: 1 tablet<br>Day supply: 1                                                                            | Requested Medications                                                                            |                                  |                                                                        |
| Deter convects for this preparative                                                                                                    | lisinopril 2.5 MG tablet<br>Quantity: 1 tablet<br>Day supply: 1<br>Last fill cost: Not available |                                  |                                                                        |
| Delivery Method                                                                                                    | Enter comments for this prescription                                                             |                                  |                                                                        |
| Pick up at a pharmacy     Biliver by mail                                                                                                  |                                                                                                  |                                  |                                                                        |
| Pharmacy Info                                                                                                    |                                                                                                  |                                  |                                                                        |
| Pharmacy AdventHealth RX Plus Mail Order Pharmacy                                                                                          | Request Details                                                                                  |                                  |                                                                        |
| AdventHealth RX Plus Mail Order Pharmacy<br>Pharmacy Hours: M-F 8:00am-8:00pm                                                              | Cost Information                                                                                 | Shipping Address                 | Pharmacy                                                               |
| Ship to                                                                                                    | Total last fill cost: Not available<br>Estimated total: Not available                            | 1234 ORLANDO<br>ORLANDO FL 32803 | AdventHealth RX Plus Mail Order Pharmacy<br>5050 Wesley Road Suite 110 |
| Home address     1234 08LAND0, 08LAND0 PL 32801                                                                                            | The cost will be updated on the Medications page                                                 |                                  | Apopka FL 32712<br>Hours: M-F 8:00am-8:00om                            |
| Other<br>Plasse anter your address is the delivery convenients below                                                                       | your pharmacy if you have questions.                                                             |                                  | Phone number: 866-943-4535                                             |
| Delivery comments                                                                                                    |                                                                                                  |                                  |                                                                        |
|                                                                                                    | The following people will be able to view this r                                                 | message online:                  |                                                                        |
| met Back Cancel 11 1 prescription selected                                                                                                 | ✓ Myself (Teddy Mychart)     ✓ Thirteend                                                         | Apphp Sam Beyer                  |                                                                        |
|                                                                                                    | Submit Back Cancel                                                                               | 1 prescri                        | ption selected                                                         |

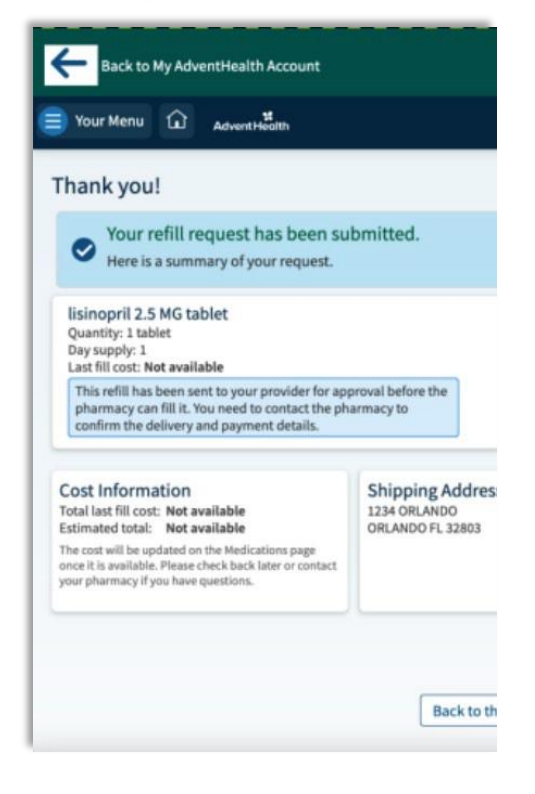

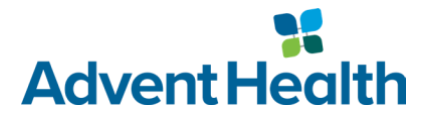

# **Update My Information**

- 1. Rx Plus Pharmacy members will visit the **<u>Rx Plus Pharmacy website</u>**.
- 2. Click Update Your Information.
- 3. Update information.
- 4. Click Submit Form.

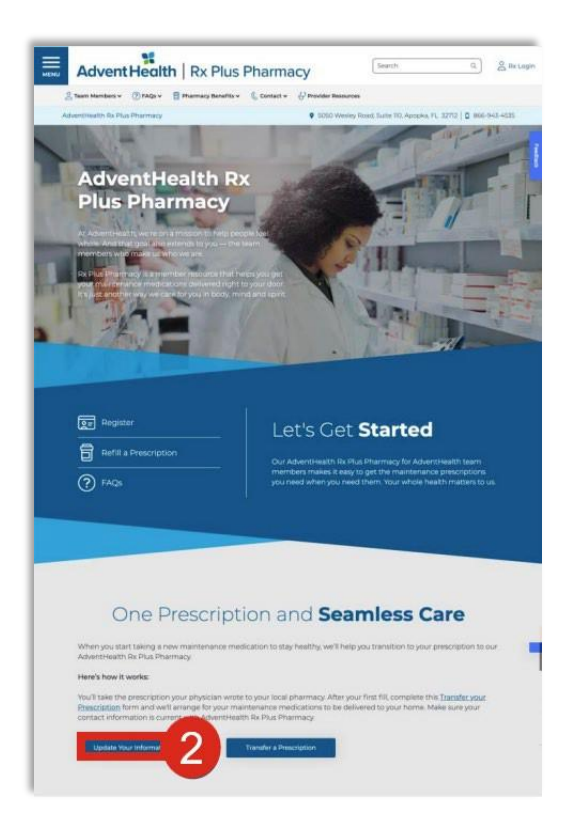

# <section-header>

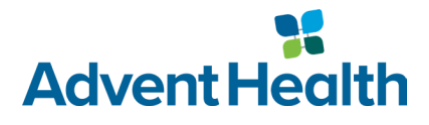

# **Request a Prescription Transfer**

- 1. Navigate to the **<u>Rx Plus Pharmacy website</u>**.
- 2. Click Transfer a Prescription.

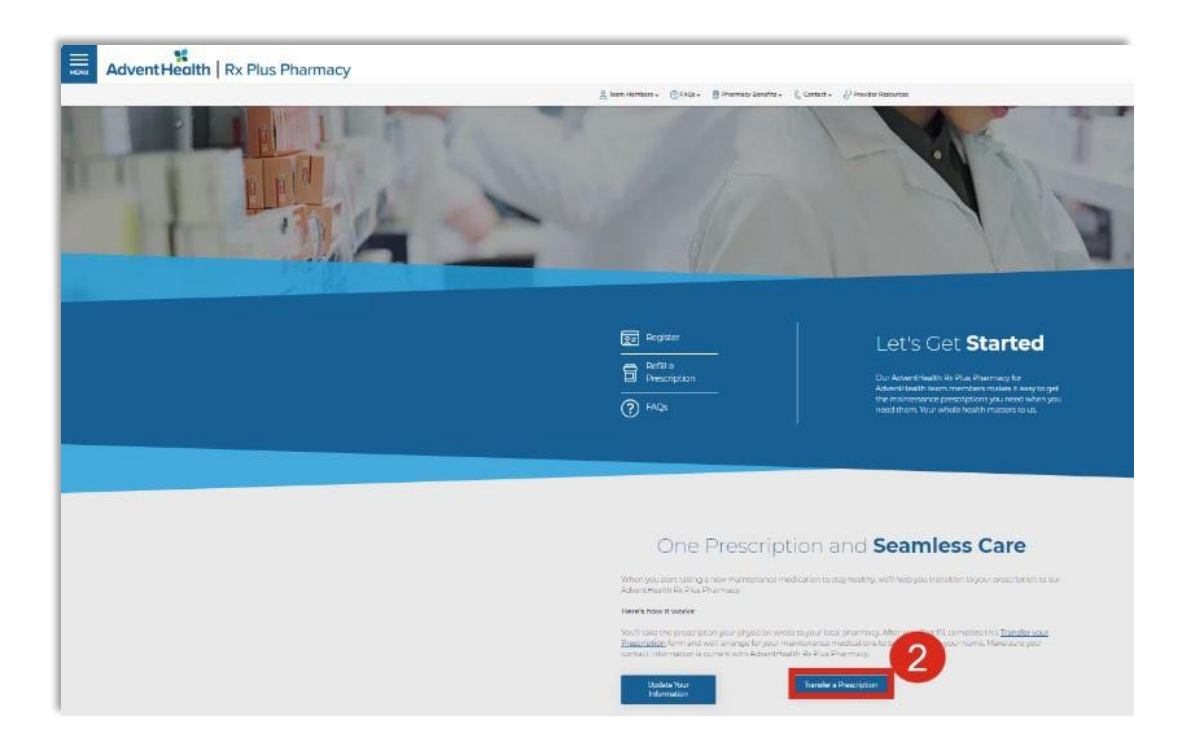

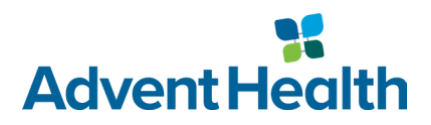

- 3. Enter relevant information in **Prescription Transfer Request Form**.
- 4. Click **Submit Form**.

| 11               | ermacy name where prescription is on the 1                                                                                                    |
|------------------|----------------------------------------------------------------------------------------------------|
| 1                |                                                                                                    |
| Pf               | armacy Phone Number.1                                                                                                    |
| C                |                                                                                                    |
| De               | armacy City and State+                                                                                                    |
|                  |                                                                                                    |
| Ne               | me and Strength of Medication *                                                                                                    |
| ſ                |                                                                                                    |
| p,               | escribing Presider*                                                                                                    |
| ſ                |                                                                                                    |
| 71<br>10<br>10   | user indicate if you would like us to obtain than the with the<br>excation on your medication file with the Day Phermany or if you<br>wild like us to obtain/transfer and fill the medication.                                                                                                    |
| H¢               | id *                                                                                                    |
| õ                | fic                                                                                                    |
| ++               | and Ship *                                                                                                    |
| õ                | The second second secon |
| 井)<br>(出)<br>(山) | eeue indicate if you have a manufacharer's croay assistance or<br>count card on file at the local pharmacy that you would like<br>miliamed over. *                                                                                                    |
| 8                | Ywa<br>No                                                                                                    |
| A-0              | iditional Comments/Instructions *                                                                                                    |
| ſ                |                                                                                                    |
|                  |                                                                                                    |
|                  |                                                                                                    |

If you have questions, please contact your AdventHealth Rx Plus Pharmacy

Team:

Email: <u>RxPlus.Pharmacy@AdventHealth.com</u>

1-866-943-4535 PHONE | 1-407-805-8545 FAX | MyAdventHealthRX.com

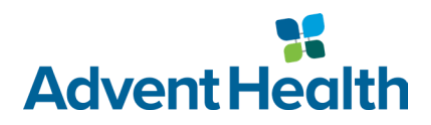